## Instructor use of Add Authorization:

Start by logging into WarriorWeb →Faculty Menu→Student Planning to get to Self-Service.

Open the Briefcase Icon and expand Faculty to get to the Faculty Overview.

| - | Daily Work       | ^      |
|---|------------------|--------|
|   | Advising         | $\sim$ |
|   | Faculty          | ^      |
|   | Faculty Overview |        |

Select a course by clicking the hyperlink.

Daily Work • Faculty • Faculty Overview

Manage your courses by selecting a section below

| Fall 2019                    |                                                      |                                      |
|------------------------------|------------------------------------------------------|--------------------------------------|
| Section                      | Times                                                | Locations                            |
| MATH-144-01: Trigonometry    | M/W/Th/F 9:00 AM - 10:00 AM<br>8/6/2019 - 10/11/2019 | TBD<br>Lecture                       |
| COMM-204-01: Public Speaking | M/W 3:00 PM - 4:15 PM<br>9/3/2019 - 12/13/2019       | Activity Center West, 135<br>Lecture |

## Click the Permissions Tab and the Add Authorization feature.

| Daily Work · Faculty · Faculty Overview                                                                            |                                                           |
|----------------------------------------------------------------------------------------------------|-----------------------------------------------------------|
| Section Details<br>< Back to Courses                                                                               |                                                           |
| MATH-144-01: Trigonometry<br>Fall 2019<br>On Campus<br>M/W/Th/F 9:00 AM - 10:00 AM<br>8/6/2019 - 10/11/2019<br>TBD |                                                           |
| Seats Available 15 of 25                                                                                           |                                                           |
| Waitlisted 0 of 10<br>Roster Permissions                                                                           |                                                           |
| Faculty Permissions<br>Choose one of the categories below :                                                        |                                                           |
| Requisite Waiver<br>Waive prerequisites so that a student can register for the course.                             | Student Petition<br>Review and manage student petitions.  |
| Faculty Consent<br>Review and manage faculty consent.                                                              | Add Authorization<br>Review and manage add authorizations |

Use the search box to find the student. Look up by name or full seven digit ID.

Roster Permissions

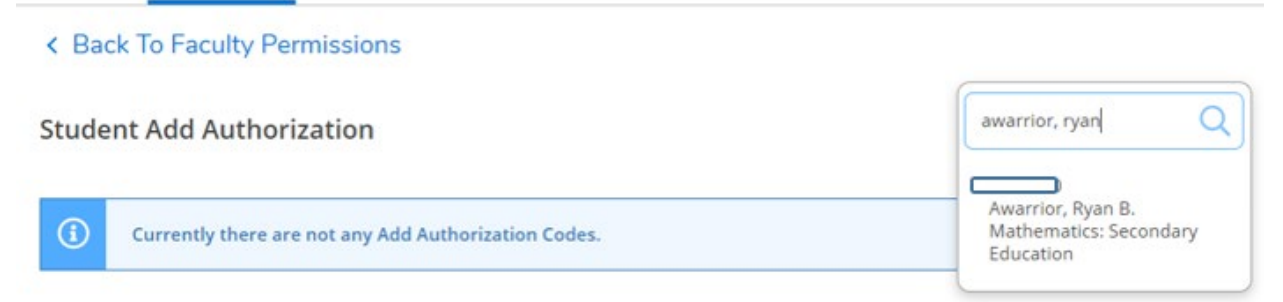

## When found, click the student's name to add and 'OK' confirm your choice.

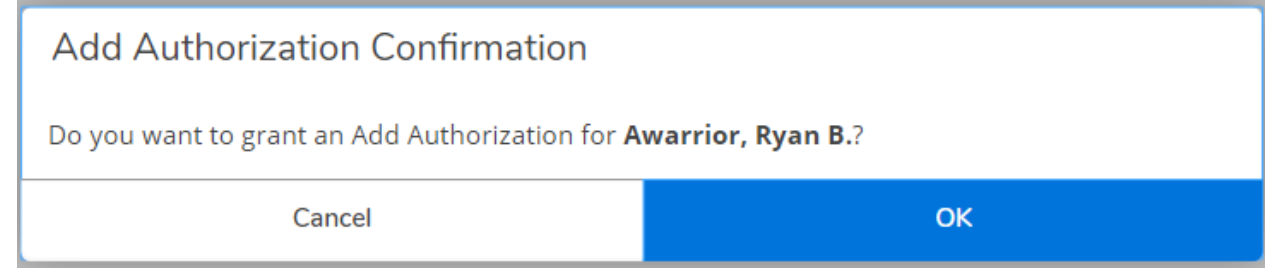

Confirmation is displayed in upper right corner by login information.

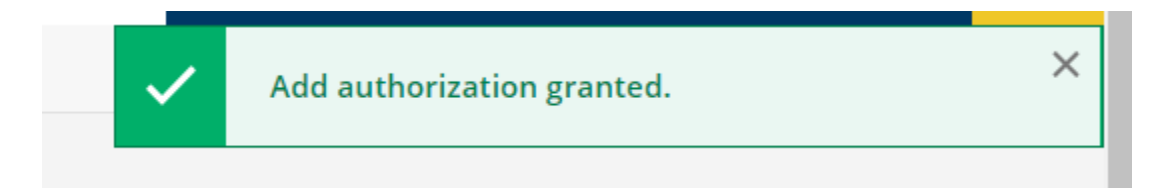

## Student is now on the list, indicating add permission granted.

| Student Add Au       | uthorization |                       | 0                       |               | awarrior, ryan | Q |
|----------------------|--------------|-----------------------|-------------------------|---------------|----------------|---|
| Student Name         | Student ID   | Authorization<br>Code | Status Date             | Status        |                |   |
| Awarrior, Ryan<br>B. |              |                       | 8/23/2019 4:07:44<br>PM | <u>Revoke</u> |                |   |

If you change your mind and don't want to allow the student in the class, click the Revoke link.

The student can now log into WarriorWeb and register for your class.

When student is added to the class, they will appear on the Roster, and as Registered on the Add Authorization tab.

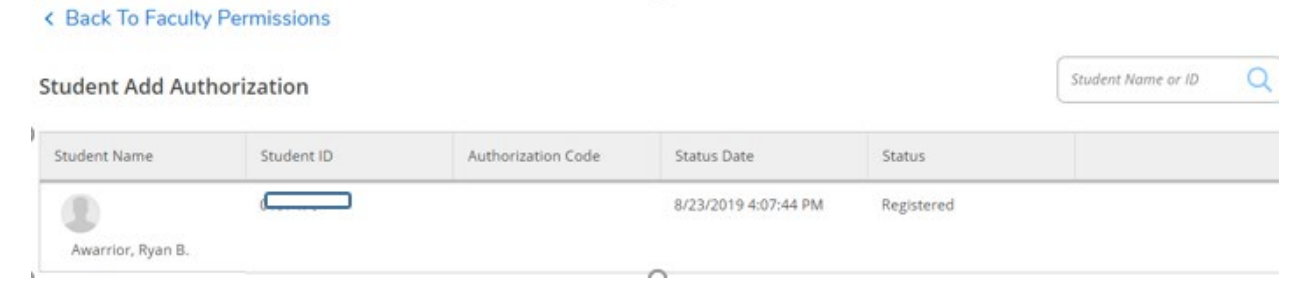